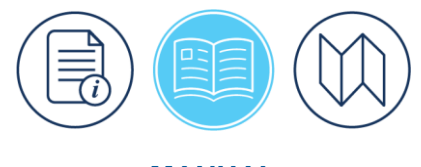

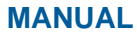

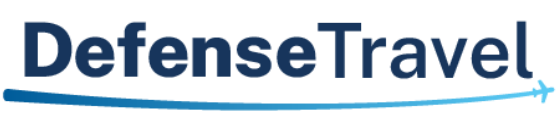

Management Office

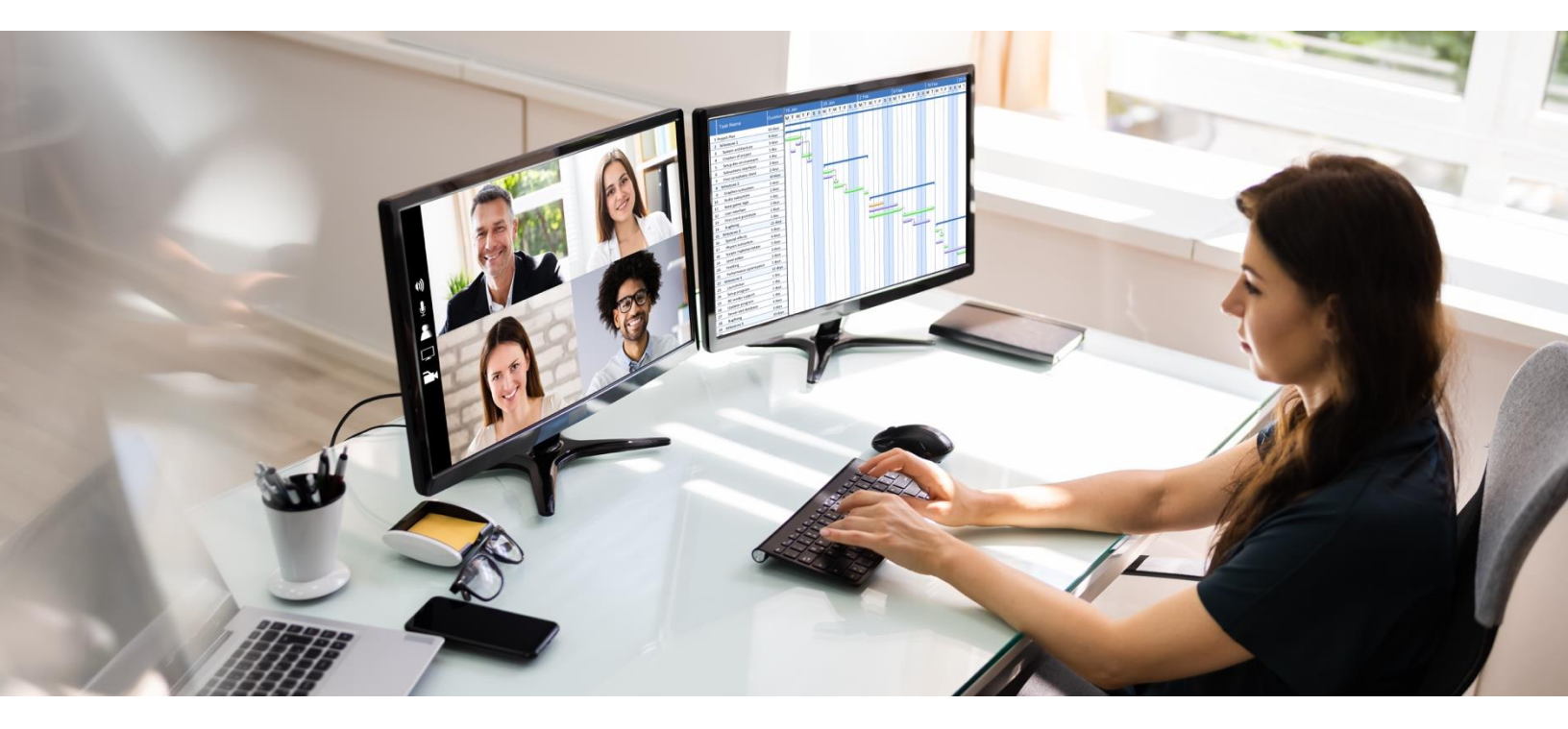

# **DTA Manual, Chapter 5: Routing Lists**

August 31, 2023

V1.8

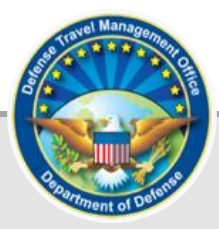

# **Table of Contents**

| Revision History                                                                                                    |                                                                             |
|----------------------------------------------------------------------------------------------------|-----------------------------------------------------------------------------|
| Chapter 1: Introduction to DTS Routing Lists                                                                                                    | 4                                                                           |
| 1.1 Default Routing List                                                                                                    | 4                                                                           |
| 1.2 Additional Routing Lists                                                                                                    | 4                                                                           |
| 1.3 Using Routing Lists in a DTS Document                                                                                                    | 4                                                                           |
| Chapter 2: Routing Elements                                                                                                    | 6                                                                           |
| 2.1 Document Type                                                                                                    | 6                                                                           |
| 2.2 Document Status                                                                                                    | 6                                                                           |
| 2.3 Signature Name                                                                                                    | 6                                                                           |
| 2.4 Level                                                                                                    | 6                                                                           |
| 2.5 Process Name (Conditional Routing)*                                                                                                    | 7                                                                           |
| 2.6 Routing Officials                                                                                                    | 7                                                                           |
| 2.6.1 Common Routing Officials                                                                                                    | 7                                                                           |
| 2.6.2 Delegate Signature Authority                                                                                                    | 8                                                                           |
| 2.7 Stamps, Status Codes, and Action Codes                                                                                                    | 9                                                                           |
| 2.8 Minimum Routing List Requirements                                                                                                    | 9                                                                           |
| Chapter 3: Organization Chart and Routing List Example                                                                                                    |                                                                             |
|                                                                                                    |                                                                             |
| Chapter 4: Working with DTS Routing Lists                                                                                                    | 12                                                                          |
| Chapter 4: Working with DTS Routing Lists         4.1 Search for a Routing List                                                                                                    | <b> 12</b><br>13                                                            |
| Chapter 4: Working with DTS Routing Lists<br>4.1 Search for a Routing List<br>4.2 Update a Single Routing List                                                                                                    | <b>12</b><br>13<br>15                                                       |
| Chapter 4: Working with DTS Routing Lists<br>4.1 Search for a Routing List<br>4.2 Update a Single Routing List<br>4.2.1 Add a Routing Element (Typical Routing List Setup)                                                                                                    | <b>12</b><br>13<br>15<br>15                                                 |
| Chapter 4: Working with DTS Routing Lists<br>4.1 Search for a Routing List<br>4.2 Update a Single Routing List<br>4.2.1 Add a Routing Element (Typical Routing List Setup)<br>4.2.2 Update a Routing Element                                                                                                    | <b>12</b><br>13<br>15<br>15<br>23                                           |
| Chapter 4: Working with DTS Routing Lists                                                                                                    | <b>12</b><br>13<br>15<br>15<br>                                             |
| Chapter 4: Working with DTS Routing Lists.<br>4.1 Search for a Routing List.<br>4.2 Update a Single Routing List.<br>4.2.1 Add a Routing Element (Typical Routing List Setup)<br>4.2.2 Update a Routing Element<br>4.2.3 Remove a Routing Element<br>4.3 Copy a Routing List.                                                                                                    | <b>12</b><br>13<br>15<br>15<br>23<br>24<br>24                               |
| Chapter 4: Working with DTS Routing Lists<br>4.1 Search for a Routing List<br>4.2 Update a Single Routing List<br>4.2.1 Add a Routing Element (Typical Routing List Setup)<br>4.2.2 Update a Routing Element<br>4.2.3 Remove a Routing Element<br>4.3 Copy a Routing List<br>4.4 Delete a Routing List                                                                                                    | <b>12</b><br>13<br>15<br>15<br>23<br>24<br>24<br>24<br>25                   |
| Chapter 4: Working with DTS Routing Lists.<br>4.1 Search for a Routing List.<br>4.2 Update a Single Routing List.<br>4.2.1 Add a Routing Element (Typical Routing List Setup)<br>4.2.2 Update a Routing Element<br>4.2.3 Remove a Routing Element<br>4.3 Copy a Routing List.<br>4.4 Delete a Routing List.<br>4.5 Create a Routing List.                                                                                                    | <b>12</b><br>13<br>15<br>15<br>23<br>24<br>24<br>24<br>25<br>25<br>26       |
| Chapter 4: Working with DTS Routing Lists<br>4.1 Search for a Routing List<br>4.2 Update a Single Routing List<br>4.2.1 Add a Routing Element (Typical Routing List Setup)<br>4.2.2 Update a Routing Element<br>4.2.3 Remove a Routing Element<br>4.3 Copy a Routing List<br>4.4 Delete a Routing List<br>4.5 Create a Routing List<br>4.6 Update Multiple Routing Lists                                                                                                    | <b>12</b><br>13<br>15<br>15<br>23<br>24<br>24<br>24<br>25<br>25<br>26<br>26 |
| <ul> <li>Chapter 4: Working with DTS Routing Lists.</li> <li>4.1 Search for a Routing List.</li> <li>4.2 Update a Single Routing List.</li> <li>4.2.1 Add a Routing Element (Typical Routing List Setup)</li> <li>4.2.2 Update a Routing Element</li> <li>4.2.3 Remove a Routing Element</li> <li>4.3 Copy a Routing List.</li> <li>4.4 Delete a Routing List.</li> <li>4.5 Create a Routing List.</li> <li>4.6 Update Multiple Routing Lists.</li> <li>4.6.1 Add a Routing Element</li> </ul>                                                                                                    | <b>12</b> 13 13 15 15 23 24 24 24 25 26 27 27                               |
| <ul> <li>Chapter 4: Working with DTS Routing Lists</li> <li>4.1 Search for a Routing List</li> <li>4.2 Update a Single Routing List</li> <li>4.2.1 Add a Routing Element (Typical Routing List Setup)</li> <li>4.2.2 Update a Routing Element</li> <li>4.2.3 Remove a Routing Element</li> <li>4.3 Copy a Routing List</li> <li>4.4 Delete a Routing List</li> <li>4.5 Create a Routing List</li> <li>4.6 Update Multiple Routing Lists</li> <li>4.6.1 Add a Routing Element</li> </ul>                                                                                                    | <b>12</b> 13 15 15 23 24 24 24 25 26 27 27 29                               |
| <ul> <li>Chapter 4: Working with DTS Routing Lists</li> <li>4.1 Search for a Routing List</li> <li>4.2 Update a Single Routing List</li> <li>4.2.1 Add a Routing Element (Typical Routing List Setup)</li> <li>4.2.2 Update a Routing Element</li> <li>4.2.3 Remove a Routing Element</li> <li>4.3 Copy a Routing List</li> <li>4.4 Delete a Routing List</li> <li>4.5 Create a Routing List</li> <li>4.6 Update Multiple Routing Lists</li> <li>4.6.1 Add a Routing Element</li> <li>4.6.2 Remove a Routing Element</li> <li>4.6.3 Replace a Routing Element</li> </ul>                                                                                                    | <b>12</b> 13 15 15 23 24 24 24 25 26 27 27 29 29                            |
| <ul> <li>Chapter 4: Working with DTS Routing Lists.</li> <li>4.1 Search for a Routing List.</li> <li>4.2 Update a Single Routing List.</li> <li>4.2.1 Add a Routing Element (Typical Routing List Setup)</li> <li>4.2.2 Update a Routing Element</li> <li>4.2.3 Remove a Routing Element</li> <li>4.3 Copy a Routing List.</li> <li>4.4 Delete a Routing List.</li> <li>4.5 Create a Routing List.</li> <li>4.6 Update Multiple Routing Lists.</li> <li>4.6.1 Add a Routing Element</li> <li>4.6.2 Remove a Routing Element</li> <li>4.6.3 Replace a Routing Element.</li> <li>4.7 Create a Routing List for a Self-AO.</li> </ul>                                                         | <b>12</b> 13 13 15 15 23 24 24 24 25 26 27 27 27 29 29 30                   |
| <ul> <li>Chapter 4: Working with DTS Routing Lists</li> <li>4.1 Search for a Routing List</li> <li>4.2 Update a Single Routing List</li> <li>4.2.1 Add a Routing Element (Typical Routing List Setup)</li> <li>4.2.2 Update a Routing Element</li> <li>4.2.3 Remove a Routing Element</li> <li>4.3 Copy a Routing List</li> <li>4.4 Delete a Routing List</li> <li>4.5 Create a Routing List</li> <li>4.6 Update Multiple Routing Lists</li> <li>4.6.1 Add a Routing Element</li> <li>4.6.2 Remove a Routing Element</li> <li>4.6.3 Replace a Routing Element</li> <li>4.7 Create a Routing List for a Self-AO.</li> <li>4.7.1 Designate a Traveler as a Self-AO.</li> </ul>               | <b>12</b> 13 13 15 15 23 24 24 24 24 25 26 27 27 29 29 30 30 30             |
| <ul> <li>Chapter 4: Working with DTS Routing Lists</li> <li>4.1 Search for a Routing List</li> <li>4.2 Update a Single Routing List</li> <li>4.2.1 Add a Routing Element (Typical Routing List Setup)</li> <li>4.2.2 Update a Routing Element</li> <li>4.2.3 Remove a Routing Element</li> <li>4.3 Copy a Routing List</li> <li>4.4 Delete a Routing List</li> <li>4.5 Create a Routing List</li> <li>4.6 Update Multiple Routing Lists</li> <li>4.6.1 Add a Routing Element</li> <li>4.6.2 Remove a Routing Element</li> <li>4.6.3 Replace a Routing Element</li> <li>4.7 Create a Routing List for a Self-AO</li> <li>4.7.1 Designate a Traveler as Self-AO in a Routing List</li> </ul> | <b>12</b> 13 13 15 15 15 23 24 24 24 25 26 27 26 27 29 29 30 30 30 31       |

| Cha | apter 6: The DTA Manual: Contents & Links | 34 |
|-----|-------------------------------------------|----|
|     | 5.2 View Delegated List                   | 32 |
|     | 5.1 View Routing List List                | 32 |

# **Revision History**

| Revision<br>No. | Date     | Authorization                                 | Revision/Change Description                                                                  | Page,<br>Section                              |
|-----------------|----------|-----------------------------------------------|----------------------------------------------------------------------------------------------|-----------------------------------------------|
| 1.0             | 04/25/18 | Defense Travel<br>Management<br>Office (DTMO) | Changed format, updated language<br>& screenshots                                            | All                                           |
| 1.1             | 06/22/18 | DTMO                                          | Updated URLs to "https" vs. "http"                                                           | Throughout                                    |
| 1.2             | 08/17/18 | DTMO                                          | Changed access to DTA<br>Maintenance Tool through DTS<br>Dashboard                           | Section 4                                     |
| 1.3             | 08/12/19 | DTMO                                          | Conducted annual review<br>Updated Route and Review to Trips<br>Awaiting Action              | All<br>Page 8                                 |
| 1.4             | 02/24/20 | DTMO                                          | Update Certifying Official description                                                       | Page 9                                        |
| 1.5             | 11/12/20 | DTMO                                          | General review<br>Updated DTA Manual links                                                   | Throughout                                    |
| 1.6             | 01/28/20 | DTMO                                          | General review<br>Added DTA Manual link, Appendix E<br>Updated Message Center screen<br>shot | Throughout<br>Section 2.6<br>Section 4        |
| 1.7             | 08/12/22 | DTMO                                          | Updated to Rebranded effort<br>New screen shots<br>Updated Table 5-3                         | Throughout<br>Throughout<br>Page 19 and<br>20 |
| 1.8             | 08/31/23 | DTMO                                          | General review<br>Updated footers                                                            | All<br>Throughout                             |

# Chapter 1: Introduction to DTS Routing Lists

In the Defense Travel System (DTS), a routing list establishes the path for electronic processing of travel documents. It identifies the entities (aka, *routing elements*) who need to see the document to conduct reviews, certify funds, approve travel or payments, and much more. The routing list also identifies the order in which the routing elements receive the documents, and the DTS status stamp each must apply to move it to the next step in the process.

As a Defense Travel Administrator (DTA), you may need to create routing lists and adjust them as your organization changes. You can also assign a default routing list to traveler profiles to ensure that each traveler\* uses the routing list that sends their travel documents to the right people.

**\*Note**: When this chapter mentions actions a traveler takes, generally speaking, anyone with access to the traveler's documents may perform the same actions.

#### **1.1 Default Routing List**

Each organization must have at least one routing list – the **Default** routing list. DTS requires you to name the default routing list when creating the organization, even though the routing list is empty. You must populate it before you can use the routing list for document processing. When you add the routing stamps, set it up to handle all document types (see Section 2.1).

You may update or replace the default routing list at any time, but you can never delete a routing list while it is the organization's designated routing list.

New travelers who join the organization automatically use the organization's default routing list as their own default routing list, unless you change it (see below).

#### **1.2 Additional Routing Lists**

Each organization will have a default routing list for all the travelers to use, but you can have different routing lists for different sorts of travel (e.g., training or medical travel). By creating more than one routing list, you can easily tailor the routing process supporting each organization's needs. If your organization contains multiple routing list, be sure to clearly name them, so travelers understand which one to use for their trips.

Once you establish additional routing lists, you may replace the default routing list in a traveler's personal profile with a newly created one or wait to make the change once travel is necessary (see Section 1.3).

#### **1.3 Using Routing Lists in a DTS Document**

Your organization may have a simple setup with every traveler using the *same* default routing list or a more complex setup in which your travelers have *different* default routing lists in their profiles. If a traveler requires a different routing list consistently, you can use the **DTA Maintenance Tool's People** module to update the traveler's default routing list in their DTS profile. For more information on updating personal profiles in DTS, see the <u>DTA Manual, Chapter 7: People</u>.

When a traveler creates a travel document in DTS, the system automatically attaches the traveler's default routing list to the trip. Even so, a traveler can elect to use a different routing list on any travel document, simply by selecting it on the **Digital Signature** page.

When the traveler submits the document as **SIGNED**, the document follows the attached routing list. To change the routing list or to alter the steps on the attached routing list after the document has started routing, someone must re-sign the document. This creates an adjustment forcing the routing process to re-start using the new or updated routing list.

### **Chapter 2: Routing Elements**

The routing list defines the path the document must take and the specific actions by a person or system. A routing list contains a series of *routing elements*. You must define the following information for each routing element:

- Document Type
- Document Status
- Signature Name
- Level
- Process Name\*

\*Note: See Section 2.5 for more about Process Name.

#### 2.1 Document Type

There are three document types in DTS: authorizations/group authorizations, vouchers, and local vouchers. Typically, a routing list supports all three document types and includes the necessary routing elements. For example, for a TDY mission, a traveler's routing list would include the steps for an authorization and voucher. See Table 5-1 routing list example.

#### 2.2 Document Status

The document status indicates the stamp DTS will apply when the step is complete. See section 2.6.1 of this chapter for an explanation of the most common document statuses and those who apply them.

Note: DTS uses the terms document status, stamp, and status stamp interchangeably.

#### 2.3 Signature Name

DTS records who performs actions on documents. For a routing list, you identify the person and then during stamping action, DTS records the name of Routing Official (i.e., Reviewer and Approver) who applies the status stamp on the **Digital Signature** page.

#### 2.4 Level

The level indicates the order in which the routing element receives the document. It determines the order in which the stamps appear on the document. For the most part, that order is up to you. The only exceptions are:

- **CTO SUBMIT** and **CTO BOOKED**, when used, must be the first stamps on the routing list, and must be at levels 2 and 3 respectively.
- **APPROVED** must be the highest level on the routing list for each document type. The level number is up to you, though it cannot exceed 30.

#### Notes:

1. Although DTS lists the level numbers in sequence, the numbers do not have to be consecutive. In fact, it's best to leave gaps between numbers to allow you to add an additional Routing Official later without having to renumber all the levels below the new one.

- 2. Future routing list maintenance will be easier if you assign the same level number to the same Routing Official in every routing list. For example, ROs are always at step 5, COs at step 10 and AOs at step 20.
- 3. To prevent routing stopping should a Routing Official be unavailable, a best practice is to always put multiple personnel at the same level (e.g., three AOs at level 25).
- 4. A routing list can only have a single document status at a level. That is, you can't have both **REVIEWED** and **APPROVED** at level 15.

#### 2.5 Process Name (Conditional Routing)\*

The **Process Name** indicates that *conditional routing* is in effect. It means that if the named condition does not exist, DTS skips that step on the routing list. For example, if you select the **Process Name** *Foreign Travel*, DTS looks for OCONUS destinations. If the document has no OCONUS locations, the document skips the step. This prevents your organization's foreign travel expert (in this example) from having to review documents that do not contain foreign travel.

Conditional routing can appear on any travel document, but its use is optional.

See sections 4.2.1.2 through 4.2.1.4 in this chapter and the DTA Manual, Appendix K for more information on conditional routing.

A routing list may contain one or more Routing Officials who belong to an organization outside your hierarchy. To add a Routing Official who belongs to an external organization to a routing list, you must have the individual's full SSN (see section 4.2.1.1).

#### 2.6 Routing Officials

Routing Officials must have permission level 0 to access DTS and permission level 2 to access **Trips Awaiting Action** module. A document appears in **Trips Awaiting Action** when it is time for the RO to perform necessary checks and apply their designated stamp. The Routing Officials (e.g., Reviewer, Approver) can apply the stamp assigned to them by the routing list and also use the **SIGNED** and **RETURNED** stamps as appropriate. Once action is complete, the document is removed from the list.

DTS imposes two specific rules regarding **SIGNED** and **CANCELLED** stamps.

- A Routing Official can stamp a document **SIGNED** for a traveler, but DTS will not allow them to also stamp the document with their designated routing list stamp such as **REVEWED** or **APPROVED**. In this situation, another Routing Official would review and stamp the document.
- Only the Authorizing Official which for DTS that is the Approver can apply the **CANCELLED** stamp to a document.

A routing list may contain one or more Routing Officials who belong to an organization outside your hierarchy. To add a Routing Official who belongs to an external organization to a routing list, you must have the individual's full SSN (see section 4.2.1.1).

#### 2.6.1 Common Routing Officials

Although others are possible, the most common routing officials on a routing list are:

• Authorizing Official (AO). The AO applies the APPROVED stamp to documents to allow the trip to proceed (authorizations) or the requested claim to be paid (vouchers). The AO is the only mandatory

Routing Official on a routing list and must always be the last step for all document types. Never use conditional routing on levels that include an AO, as they must see every document.

- **Reviewing Official (RO)**. The RO applies the **REVIEWED** stamp\* to documents that they have reviewed and found no errors. They have no fixed responsibilities at the DoD level; the organization determines their specific duties. \***Note**: When the RO is on the routing list using conditional routing, you may assign them the **REVIEWED1**, **REVIEWED2**, or **REVIEWED3** stamp.
- **Certifying Official (CO)**. The CO applies the **CERTIFIED** stamp to verify that enough money remains in the organization's travel fund to pay for a trip.

**Note**: AO's/CO's must complete required training and be appointed in writing (*DD Form 577*) to serve in this role. Follow your Component and/or Local Business rules for appointing and revocation of DTS roles.

As a document processes, individuals and the system apply different stamps.

- The current status is viewable by the traveler under **My Travel Documents**, and by viewing the **Digital Signature** page to see all pending and previous actions.
- Individuals with group access can view the document status at any time, using **Traveler Lookup**. The traveler's documents with the status is viewable under **Managing Trips for: <traveler name>** and by viewing the **Digital Signature** page.
- The RO's see the status under **Trips Awaiting Action** when a document requires their attention.

DTS communicates the document status using email to the following individuals:

- **Traveler**. DTS emails the traveler for *completed* document stamping actions by the system or an individual (e.g., **CTO BOOKED**, **REVIEWED**).
- **Routing Officials**. DTS emails Routing for *pending* actions (e.g., awaiting **REVIEWED**) and not when another Routing Official completed a stamping action. **Note**: If multiple Routing Officials are at the same level (which is a recommended practice), they all receive the same email. When one of them stamps the document, DTS removes the document from the other Routing Officials' queue, as no current action is required.

DTS provides other emails to communicate status such as **PAID** and **REJECT**. For more information on DTS emails, see the <u>DTA Manual, Appendix E: Emails</u>.

#### 2.6.2 Delegate Signature Authority

Typically, a routing list contains multiple individuals for each stamp such as **APPROVED** to manage document review actions. When someone is unavailable, then another individual on the routing list takes appropriate action. If a Routing Official will be unavailable for an *extended* period, they can *temporarily* assign another person/Routing Official (not listed on the routing list) to review documents for them *during* their absence.

DTS allows a Routing Official to entrust their **Signature Authority** to another using the **Delegate Authority** function. To delegate **Signature Authority** to another individual, the designated individual must have permission level 2 and be in the same organization of assignment. A Routing Official should only delegate their **Signature Authority** to a knowledgeable and properly appointed individual. To learn more about how to use this DTS feature, view the *Desktop Guide for Authorizing Officials, Chapter 5* for **Delegation Authority**.

As the newly designated RO is not on the routing list, they receive a DTS email when a document needs their attention. Once the RO completes the review (i.e., stamps the document), DTS removes the document from their and the other Routing Officials' queue for that level and moves the document to the next level.

Removing Delegation:

Once the Routing Official returns, the individual should remove the delegated **Signature Authority** and resume their duties. **Note**: See the <u>Desktop Guide for Authorizing Officials, Chapter 5</u> for the **Delegation Authority Removal** process. The transfer of responsibility or **Delegated Authority** remains in place until the person who delegated it removes it or until a DTA detaches the delegator's profile removing the designated selection. In Section 5.2 of this document, see how to run a view list to identify individuals who did not remove their delegation. Then view the <u>DTA Manual, Chapter 7: People</u>, so you can remove the selection for them by using the **Detach** profile process.

#### 2.7 Stamps, Status Codes, and Action Codes

As mentioned previously, DTS uses the terms stamp and status code interchangeably. The stamp used when signing a document becomes the current status code of the document. DTS uses status codes to:

- Indicate the steps of the electronic approval process
- Indicate system-generated actions
- Select as criteria for travel reports
- Record the history of a document

Every time a document is stamped, DTS records it in the document history with the status code, user name, date, and time. A stamp may or may not have action codes assigned to it. Each action code causes a specific electronic procedure to occur. Action codes initiate actions such as route (sends the document to the Routing Officials at the next level of the routing list) and emailtrav (sends an email to the traveler).

There are more than 20 action codes associated with the various types of documents. The list of stamps and the action codes assigned to each stamp is preset. See the *DTA Manual, Appendix K: DTS Tables* for a complete list of status codes and descriptions.

#### 2.8 Minimum Routing List Requirements

The minimum status codes for a routing list that contains authorization steps are:

- **CTO SUBMIT** (Level 2). Routes an authorization to the TMC, if the traveler used the DTS Travel module to make travel arrangements.
- **CTO BOOKED** (Level 3). Indicates that the TMC performed quality checks for the requested reservations or made travel arrangements for the traveler.
- **APPROVED.** Must always be at the highest level (i.e., it's the last step). **Note**: Only the Authorizing Official or AO can apply **APPROVED** to a DTS document.

Although other steps may be included, **APPROVED** is the only status code required for a voucher or local voucher routing list. As noted above, **APPROVED** must be the last stamp in the routing process. This stamp has the action of **COMPLETE** and **VFUND** for vouchers and **LFUND** for local vouchers.

## **Chapter 3: Organization Chart and Routing List Example**

In DTS, an organization's profile establishes the traveler's assignment in which contains routing lists, groups, profiles, LOAs, and Budgets. Figure 5-1 shows a sample organization chart with several routing lists. Each organization has a default routing list and may have at least one alternate routing list. The organization that owns a routing list is responsible for its maintenance.

**Note**: The DTS organization structure displayed in this manual are for training purposes only. The <u>DTA Manual</u>, <u>Appendix Q</u> provides primary organization structures for each Component. Before creating new DTS organizations, contact your Component Representative for guidance.

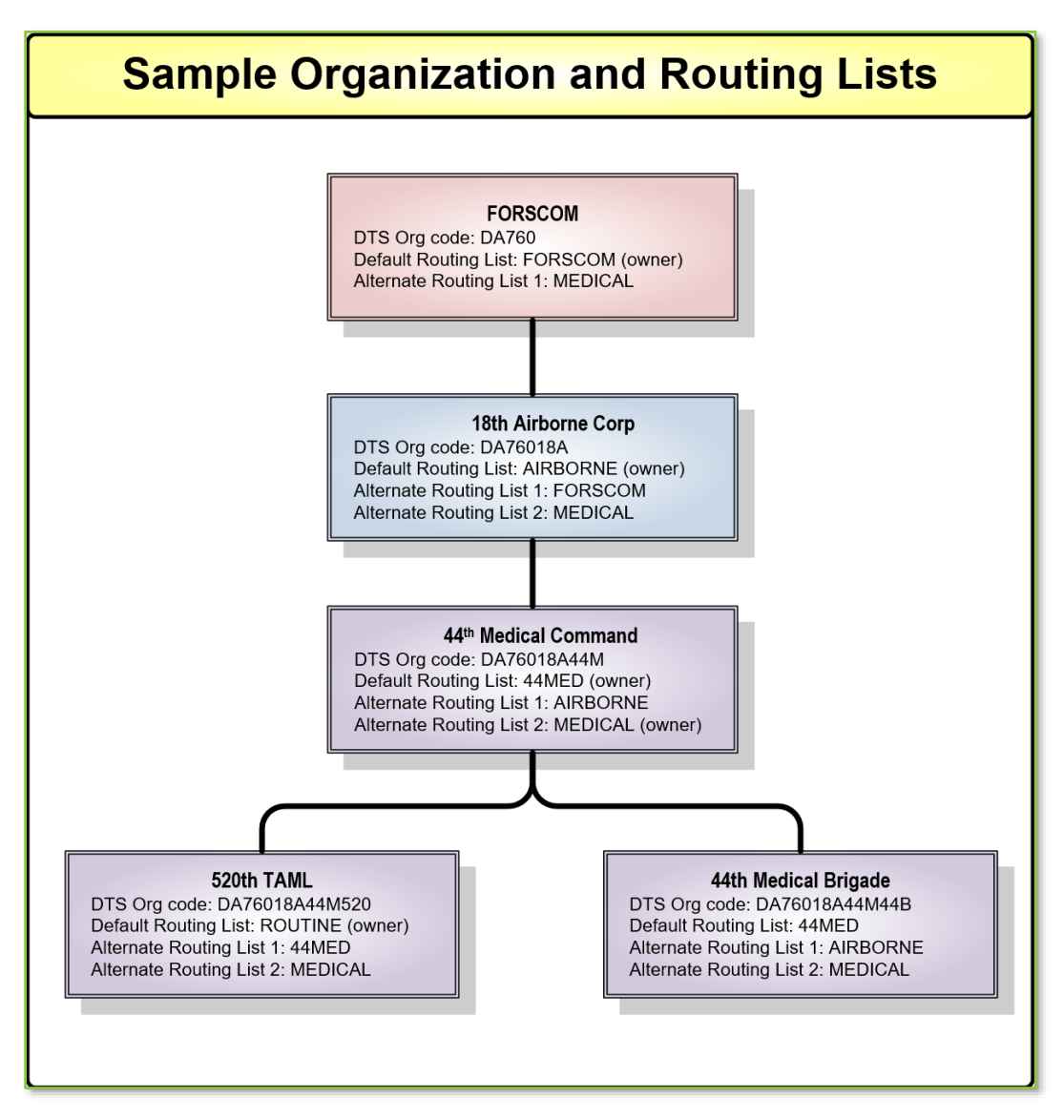

Figure 5-1: Sample Organization Chart

Table 5-1 shows a sample routing list with the key points called out. **Note**: Levels in a routing list are not associated to permission levels. The routing levels signify the order in which each action will occur.

| SAMPLE ROUTING LIST |                       |                            |                 |                 |  |  |
|---------------------|-----------------------|----------------------------|-----------------|-----------------|--|--|
| Document<br>Type    | Document<br>Status    | Signature Name             | Level           | Process<br>Name |  |  |
| AUTH <sup>1</sup>   | CTO SUBMIT            | **CTO SUBMIT               | 3               | BYPASS PNR⁵     |  |  |
| AUTH <sup>1</sup>   | CTO BOOKED            | **CTO BOOKED               | 4               | BYPASS PNR⁵     |  |  |
| AUTH                | REVIEWED              | Shelly Smith <sup>2</sup>  | 10              |                 |  |  |
| AUTH                | REVIEWED              | Sidney Carson <sup>2</sup> | 10 <sup>3</sup> |                 |  |  |
| AUTH                | APPROVED              | Chris West                 | 20 <sup>3</sup> |                 |  |  |
| AUTH                | APPROVED <sup>4</sup> | Caroline Cruz              | 20              |                 |  |  |
| LVCH                | REVIEWED              | Shelly Smith               | 10              |                 |  |  |
| LVCH                | REVIEWED              | Sidney Carson              | 10              |                 |  |  |
| LVCH                | APPROVED              | Chris West                 | 20              |                 |  |  |
| LVCH                | APPROVED <sup>4</sup> | Caroline Cruz              | 20              |                 |  |  |
| VCH                 | APPROVED              | Chris West                 | 20              |                 |  |  |
| VCH                 | APPROVED <sup>4</sup> | Caroline Cruz              | 20              |                 |  |  |

#### Table 5-1

#### Sample Routing List:

\*A complete routing list contains all three document types; Auths, Vchs, and Lvchs.

**Note** <sup>1</sup>: Include TMC steps before any other steps. TMC steps are for Authorizations/Amended Authorizations.

**Note**<sup>2</sup>: Includes back up routing officials at each level.

Note <sup>3</sup>: Level numbers have gaps.

Note <sup>4</sup>: APPROVED is highest level for each document type

**Note** <sup>5</sup>: For TMC steps, only use conditional routing **BYPASS PNR**. Routing rows without a **Process Name** are not conditional routing.

# **Chapter 4: Working with DTS Routing Lists**

You access DTS at <u>https://dtsproweb.defensetravel.osd.mil/dts-app/pubsite/all/view/</u>. Once logged into the system, you can perform administrative actions. The **DTS DTA Maintenance Tool** allows you to manage and maintain your organization's resources. You use the **Routing List's** module to locate, create, update, copy, and delete routing lists. This document discusses all these options.

From the **DTS Dashboard**, mouse over the **Administration** menu (Figure 5-2), then select **DTA Maintenance Tool**. **Note**: You can also use the quick tile to access **DTA Maintenance Tool**.

| System Status: © EWTS V<br>Defense Travel System |                              |                          |                         |                |  |  |
|--------------------------------------------------|------------------------------|--------------------------|-------------------------|----------------|--|--|
| Home Trips 🗸 Tra                                 | avel Tools 🗸 🧼 Message Cente | Administration 🔨         | . /                     |                |  |  |
| Trips Awaiting Action                            | Administration Budget Tool   | Reports Report Scheduler | DTA Maintenance<br>Tool | Message Center |  |  |
| My Travel Docu<br>Your upcoming, current, and cc | Delegate Authority           | ROA Invoices 🗹           |                         |                |  |  |

Figure 5-2: DTS Dashboard – Administration Menu

The **DTA Maintenance Tool Home** page (Figure 5-3) opens. From the **DTA Tools Bar** (which appears on every screen in the **DTA Maintenance Tool**), you can access all the **DTA Maintenance Tool** modules in which you have permissions, without returning to the **DTS Dashboard**.

|                                     | Defense Travel System<br>A New Era of Government Travel                                                                                                    | User Name: Helen West<br>Organization Access: (All)<br>Group Access: - (All)<br>Permission: 0, 1, 2, 3, 4, 5, 6, 7, 8, 9<br>Run Date: June 23, 2022 - 11:26 EDT                            | Screen ID: 7000.1<br><u>DTA Home</u>   <u>Help for this Screen</u>   <u>Logout</u><br><b>DTA Maintenance</b> |
|-------------------------------------|----------------------------------------------------------------------------------------------------|----------------------------------------------------------------------------------------------------|----------------------------------------------------------------------------------------------------|
| DTA Tools:                          | DTA Maintenance Home 💙                                                                                                    | << Select an option from the D                                                                                                    | FA Tools dropdown.                                                                                           |
| Welco<br>This too<br>accoun<br>Your | The provides authorized DTAs with the ability of provides authorized DTAs with the ability (LOAs). Please select an option from <b>Maintenance Tool Permission</b> for a wave the proper permissions to edit of fou have the proper permissions to edit of fou have the proper permissions to edit prove the proper permissions to edit the proper permissions to edit the proper permissions to edit the four have the proper permissions to edit the four have the proper permissions to edit the proper permissions to edit the four have the proper permissions to edit the four have the proper permissions to edit the four have the proper permissions to edit the four have the proper permissions to edit the four have the proper permissions to access the proper permissions to access the proper permissions to access the proper permission to access the proper permission to access | Tool<br>ty to create and modify organizations<br>the DTA Tools dropdown menu above<br>reganizations<br>outing lists<br>roups<br>eeople<br>nes of accounting (LOAs)<br>access MIS<br>as ROA | s, routing lists, groups, people, and lines of<br>ve.                                                        |

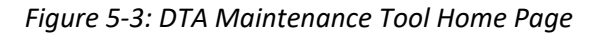

Select **Routing Lists** from the **DTA Tools** drop-down list. The **Search Routing Lists(s)** screen (Figure 5-4) opens and the **DTA Tools Bar** updates providing options to allow:

- Search for a routing list
- Create a routing list
- Create a report that shows you the routing lists for an organization owns
- Create a report that shows you Routing Officials who delegated their **Signature Authority** and to whom

Below is a description of each of these options.

#### 4.1 Search for a Routing List

Before you can update a routing list's data or delete it, you must find it. To help you do that, the **Search Routing** List(s) screen (Figure 5-4) automatically opens when you open the **Routing List** module. You can also access this screen from any screen within the **Routing lists** module by selecting **Search Routing List(s)** in the **DTA Tools Bar**.

| DTA Tools: Routing Lists                            | <u>Search Routing</u><br><u>List(s)</u> | <u>Create Routi</u><br>List(s) | ng   <u>View Routing I</u><br>List | <u>ist</u> <u>View Delegated Au</u><br>List | <u>uthorities</u> |
|-----------------------------------------------------|-----------------------------------------|--------------------------------|------------------------------------|---------------------------------------------|-------------------|
| Search Routing List(s)                              |                                         |                                |                                    |                                             |                   |
| For "Organization Name" please er<br>organizations. | nter four or more cha                   | aracters in the corr           | esponding field to displa          | y list of available                         |                   |
| Routing List N                                      | lame:                                   |                                |                                    |                                             |                   |
| Organization N                                      | lame: DTMOCS                            | C                              | Include                            | Sub-Organizations                           |                   |
| Default Routing Lists                               | Only:                                   |                                |                                    |                                             |                   |
|                                                     |                                         | Search                         |                                    |                                             |                   |

Figure 5-4: Search Routing List(s) Screen

To search for a routing list:

- (Optional) Your main organization's name (based on your organization access) appears by default in the Organization Name text field. Change it if you need to search for a routing list under a different organization.
- 2. (Optional) If you want to view routing lists owned by organizations subordinate to the one in the **Organization Name** field, check the **Include Sub-Organizations** box.
- 3. (Optional) Enter one or more letters of the **Routing List Name** to limit your search for routing list that start with those letters.
- 4. Select Search. The screen updates to display your Routing List(s) (Search Results) (Figure 5-5).

| DTA Tools: Routing Li                      | ists ✓ <u>Search Routin</u><br>List(s) | g   <u>Create Routing</u>  <br><u>List(s)</u> | View Routing List<br>List                         | <u>View Delegated Authorities</u><br><u>List</u> |  |  |  |
|--------------------------------------------|----------------------------------------|-----------------------------------------------|---------------------------------------------------|--------------------------------------------------|--|--|--|
| Routing List(s                             | Routing List(s) (Search Results)       |                                               |                                                   |                                                  |  |  |  |
| Routing List Name:<br>Default Routing List | s Only: <mark>No</mark>                |                                               | Organization Name: DT<br>Include Sub-Organization | MOCSD<br>ons: Yes                                |  |  |  |
| Select to<br>Globally Update               | Individually Edit                      | Organization Name                             | Routing List Name                                 | Default Routing List                             |  |  |  |
|                                            | Update Copy Delete                     | DTMOCSD                                       | CSD                                               | No                                               |  |  |  |
|                                            | Update Copy Delete                     | DTMOCSD                                       | EWTS TRAINING                                     | No                                               |  |  |  |
|                                            | Update Copy Delete                     | DTMOCSD                                       | Routine - 1                                       | No                                               |  |  |  |
|                                            | Update Copy Delete                     | DTMOCSD                                       | Training                                          | Yes                                              |  |  |  |
|                                            | Update Copy Delete                     | DTMOCSD460FM                                  | MM                                                | Yes                                              |  |  |  |
|                                            | Update Copy Delete                     | DTMOCSDOPS                                    | CSDOPS                                            | No                                               |  |  |  |
|                                            | Update Copy Delete                     | DTMOCSDOPS                                    | DEFAULT                                           | No                                               |  |  |  |
|                                            | Update Copy Delete                     | DTMOCSDOPS                                    | TESTING                                           | No                                               |  |  |  |
|                                            | Update Copy Delete                     | DTMOCSDOPS                                    | TRAVEL                                            | Yes                                              |  |  |  |
|                                            | Update Copy Delete                     | DTMOCSDOPSTEST                                | TEST                                              | Yes                                              |  |  |  |
|                                            | Update Copy Delete                     | DTMOCSDTRAINING                               | RL1                                               | Yes                                              |  |  |  |
| Select All Clear All                       |                                        |                                               |                                                   |                                                  |  |  |  |
|                                            | Globally Upda                          | te Selected Routing Lists (or                 | n this page)                                      |                                                  |  |  |  |
|                                            | Add Routing Element Re                 | emove Routing Element Rep                     | ace Signature Authority                           |                                                  |  |  |  |
|                                            |                                        | 1 - 11 of 11                                  |                                                   |                                                  |  |  |  |

Figure 5-5: Routing List(s) (Search Results) Screen

From this screen, you can copy, update, delete, or use the **Global** options. Below covers all of these different options.

See Table 5-2 for the Routing List(s) (Search Results) screen fields or objects and their descriptions.

Table 5-2

| SAMPLE ROUTING LIST                                                          |                                                                                                    |  |  |  |  |
|------------------------------------------------------------------------------|----------------------------------------------------------------------------------------------------|--|--|--|--|
| Field or Object                                                              | Description                                                                                                    |  |  |  |  |
| Text items at the top of the<br>screen (e.g., Default Routing<br>Lists Only) | Identify the search criteria you entered on the Search<br>Routing List(s) screen. Displays red text if you used the field<br>in your search, or the item is blank if you did not.                                                                           |  |  |  |  |
| Select to Globally Update                                                    | When you need to make the same change to multiple<br>routing lists, check the box next to each organization you<br>need to change. These boxes work with the Globally Update<br>buttons (also listed in gray on this table) at the bottom of<br>the screen. |  |  |  |  |
| Individually Edit                                                            | Column containing buttons that let you Update, Copy, or<br>Delete a single routing list.                                                                                                    |  |  |  |  |
| Organization Name                                                            | Column that displays the organizations that own the displayed routing lists.                                                                                                    |  |  |  |  |

| Routing List Name                                        | Column that shows the routing lists that match your search criteria.                                                                                                    |
|----------------------------------------------------------|----------------------------------------------------------------------------------------------------|
| Default Routing List                                     | Column that identifies whether the routing list is an organization's default routing list.                                                                                                    |
| Globally Update Selected<br>Routing Lists (on this page) | Row containing three buttons. When you check at least one<br>box in the Select to Globally Update column (also listed in<br>gray on this table), these buttons let you Add, Remove, or<br>Replace a routing element in all the checked routing lists at<br>the same time. |

#### 4.2 Update a Single Routing List

When you create a routing list, it contains no routing elements or steps. You must add routing elements before a traveler can use the routing list for document processing. You have many options when updating a routing list. This section discusses the most commonly used options.

#### 4.2.1 Add a Routing Element (Typical Routing List Setup)

To add a routing element to a routing list, begin on the **Routing List(s) (Search Results)** screen (Figure 5-5). The steps listed below apply whether you are populating a new routing list from scratch or adding a new routing element to a routing list that already contains routing elements.

1. Select Update to open the routing list. The Update Routing List screen opens (Figure 5-6).

| Update Routing List                                                                                      |                                                                |  |  |  |              |  |  |  |
|----------------------------------------------------------------------------------------------------|----------------------------------------------------------------|--|--|--|--------------|--|--|--|
| Routing List Name: DEFAULT     Default Routing List: Yes     Add Routing Element     Populate CTO Stamps |                                                                |  |  |  |              |  |  |  |
| Edit Document Type Document Status Signature Name Level Process N                                        |                                                                |  |  |  | Process Name |  |  |  |
|                                                                                                    | No routing elements are currently defined for the routing list |  |  |  |              |  |  |  |
|                                                                                                    | Save Changes Cancel                                            |  |  |  |              |  |  |  |

Figure 5-6: Update Routing List Screen – New Routing List

 (Optional) Select Populate CTO Stamps to add the CTO SUBMIT and CTO BOOKED stamps at Levels 2 and 3, with all fields automatically completed. Note: After you add the CTO stamps, DTS removes the Populate CTO Stamps option, as seen in Figure 5-7.

| Update Routing List                                                                                                    |                     |                 |                |       |              |  |  |
|----------------------------------------------------------------------------------------------------|---------------------|-----------------|----------------|-------|--------------|--|--|
| Routing List Name: DEFAULT     Default Routing List: Yes     Add Routing Element       Organization Name: DTMOCSDOPS     Add Routing Element     Add Routing Element |                     |                 |                |       |              |  |  |
| Edit                                                                                                    | Document Type       | Document Status | Signature Name | Level | Process Name |  |  |
|                                                                                                    | Authorization       | CTO SUBMIT      | **CTO SUBMIT   | 2     | BYPASS PNR   |  |  |
| Authorization CTO BOOKED **CTO BOOKED 3 BY                                                                                                    |                     |                 |                |       | BYPASS PNR   |  |  |
|                                                                                                    | Save Changes Cancel |                 |                |       |              |  |  |

Figure 5-7: Update Routing List Screen – CTO Stamps Added

3. Select Add Routing Element to add a new routing element. The Add Routing Element screen (Figure 5-8) opens.

| Add Routing Element                                                               | * Required |
|-----------------------------------------------------------------------------------|------------|
| Routing List Name: DEFAULT<br>Organization Name: DTMOCSDOPS                       |            |
| Document Type: Select One V                                                       |            |
| Signature Name: * Search Search Search Search                                     |            |
| Level: * Process Name: You must select an option from the 'Document Status' list. |            |
| Add Routing Element Cancel                                                        |            |

Figure 5-8: Add Routing Elements Screen

- 4. Select a Document Type.
- 5. Select a Document Status.
- 6. Select **Search** to locate a **Signature Name**. The **Search People** screen (Figure 5-9) opens. **Note**: If the routing official belongs to an organization you do not have access to, use the **Xorg Search** option instead. See section 4.2.1.1.

| Search People                                                                                                    |                                                                                                    |                                                                                           | * Required                                                                                                    |
|----------------------------------------------------------------------------------------------------|----------------------------------------------------------------------------------------------------|-------------------------------------------------------------------------------------------|----------------------------------------------------------------------------------------------------|
| Organization Name: *                                                                                                    | DTMOCSD                                                                                                | [                                                                                         | Include Sub-Organizations                                                                                                    |
| SSN:                                                                                                    |                                                                                                    |                                                                                           |                                                                                                    |
|                                                                                                    | OR                                                                                                    |                                                                                           |                                                                                                    |
| Last Name:                                                                                                    |                                                                                                    |                                                                                           |                                                                                                    |
| First Name:                                                                                                    |                                                                                                    |                                                                                           |                                                                                                    |
| You must specify at least a<br>name. If you choose to ente<br>the set of SSN and name y<br>the name you entered is co<br>both. | n SSN or a name (last<br>er matching information<br>ou entered do not belo<br>rrect. For best results, | required, first optio<br>n for both the SSN a<br>ng to the same per-<br>it is recommended | nal) in addition to specifying an Organization<br>and the name, you may get a match. However, if<br>son, no result will be shown even if the SSN or<br>that you enter either an SSN or a name, but not |
|                                                                                                    | Search                                                                                                 | Close Window                                                                              |                                                                                                    |

Figure 5-9: Search People Screen

- Enter the Organization Name to search for the RO. If you're unsure which organization the person belongs to, then keep the field displaying your main organization access and select Include Sub-Organizations to search your entire hierarchy.
- 8. Enter the person's **Social Security number (SSN)** or all or part of their last name. **Note**: Entering the first name along with the last name is an option. Searching by only the first name is not permissible.
- 9. Select **Search**. The **Search People Results** screen (Figure 5-10) opens. It displays key information about everyone who met your search criteria.

| Search Peo<br>Organization Na<br>Include Sub-Orc | ple Results<br>ame:<br>panizations: true |              | Last Name: w<br>First Name: | SSN: |  |  |
|--------------------------------------------------|------------------------------------------|--------------|-----------------------------|------|--|--|
| Select Person                                    | Name                                     | SSN          | Organization                |      |  |  |
| Select                                           | West, Chris A                            | XXXXX9741    | DTMOCSD                     |      |  |  |
| Select                                           | West, Eric T                             | XXXXX9743    | DTMOCSD                     |      |  |  |
| Select                                           | West, Helen D                            | XXXXX9740    | DTMOCSD                     |      |  |  |
| Select                                           | West, Molly T                            | XXXXX9742    | DTMOCSD                     |      |  |  |
|                                                  | 1 - 4 of 4                               |              |                             |      |  |  |
|                                                  | Back to People Search                    | Close Window |                             |      |  |  |

Figure 5-10: Search People Result Screen

 Choose Select next to the name of the Routing Official you need to add to the routing list. The Search People Results screen closes and the Add Routing Element screen re-opens with the Signature Name field populated.

| Add Routing Element                                         |                                 | * Required |
|-------------------------------------------------------------|---------------------------------|------------|
| Routing List Name: DEFAULT<br>Organization Name: DTMOCSDOPS |                                 |            |
| Document Type: *                                            | Authorization V                 |            |
| Document Status: *                                          | APPROVED V                      |            |
| Signature Name: *                                           | Chris A West Search Xorg Search |            |
| Level: *                                                    |                                 |            |
| Process Name:                                               | v                               |            |
|                                                             | Add Routing Element             |            |
|                                                             |                                 |            |

Figure 5-11: Add Routing Element Screen

- 11. Enter the **Level** number.
- 12. Leave the **Process Name** field blank. **Note**: If you are entering a conditional routing element, you will select a Process Name see sections 4.2.1.2. through 4.2.1.4.
- 13. Select Add Routing Element.
- 14. Repeat steps 3 through 13 as many times as necessary to add all additional routing elements. You can add as many routing elements as you need.
- 15. Select **Save Changes**. **Note**: DTS won't allow you to save changes until you enter **APPROVED** for a **Document Status** for at least one **Document Type**.

| Update Routing List                                                                                                  |               |                     |                |       |              |  |
|----------------------------------------------------------------------------------------------------|---------------|---------------------|----------------|-------|--------------|--|
| Routing List Name: DEFAULT     Default Routing List: Yes       Organization Name: DTMOCSDOPS     Add Routing Element |               |                     |                |       |              |  |
| Edit                                                                                                    | Document Type | Document Status     | Signature Name | Level | Process Name |  |
|                                                                                                    | Authorization | CTO SUBMIT          | **CTO SUBMIT   | 2     | BYPASS PNR   |  |
|                                                                                                    | Authorization | CTO BOOKED          | **CTO BOOKED   | 3     | BYPASS PNR   |  |
| Update Remove                                                                                                    | Authorization | REVIEWED            | Molly T West   | 15    |              |  |
| Update Remove                                                                                                    | Authorization | REVIEWED            | Eric T West    | 15    |              |  |
| Update Remove                                                                                                    | Authorization | APPROVED            | Helen D West   | 25    |              |  |
| Update Remove                                                                                                    | Authorization | APPROVED            | Chris A West   | 25    |              |  |
| Update Remove                                                                                                    | Local Voucher | APPROVED            | Helen D West   | 25    |              |  |
| Update Remove                                                                                                    | Local Voucher | APPROVED            | Chris A West   | 25    |              |  |
| Update Remove                                                                                                    | Voucher       | APPROVED            | Helen D West   | 25    |              |  |
| Update Remove                                                                                                    | Voucher       | APPROVED            | Chris A West   | 25    |              |  |
|                                                                                                    |               | Save Changes Cancel |                |       |              |  |

Figure 5-12: Update Routing List Screen

16. The Routing Lists(s) (Search Results) page re-opens (Figure 5-13).

| Routing List(s) (Search Results)                                                                                          |                                                                                                    |                                                                                                    |                                                                                                    |                                                                                                    |  |  |
|----------------------------------------------------------------------------------------------------|----------------------------------------------------------------------------------------------------|----------------------------------------------------------------------------------------------------|----------------------------------------------------------------------------------------------------|----------------------------------------------------------------------------------------------------|--|--|
| Routing List Name:     Organization Name: DTMOCSD       Default Routing Lists Only: No     Include Sub-Organizations: Yes |                                                                                                    |                                                                                                    |                                                                                                    |                                                                                                    |  |  |
| Individually E                                                                                                    | Individually Edit Organization Name Routing List Name Default Routing List                                                                                             |                                                                                                    |                                                                                                    |                                                                                                    |  |  |
| Update Copy                                                                                                    | Delete                                                                                                    | DTMOCSD                                                                                                    | CSD                                                                                                    | No                                                                                                    |  |  |
| Update Copy                                                                                                    | Delete                                                                                                    | DTMOCSD                                                                                                    | EWTS TRAINING                                                                                                    | No                                                                                                    |  |  |
| Update Copy                                                                                                    | Delete                                                                                                    | DTMOCSD                                                                                                    | Training                                                                                                    | Yes                                                                                                    |  |  |
| Update Copy                                                                                                    | Delete                                                                                                    | DTMOCSD460FM                                                                                                    | MM                                                                                                    | Yes                                                                                                    |  |  |
| Update Copy                                                                                                    | Delete                                                                                                    | DTMOCSDOPS                                                                                                    | DEFAULT                                                                                                    | Yes                                                                                                    |  |  |
| Update Copy                                                                                                    | Delete                                                                                                    | DTMOCSDTRAINING                                                                                                    | RL1                                                                                                    | Yes                                                                                                    |  |  |
|                                                                                                    |                                                                                                    |                                                                                                    |                                                                                                    |                                                                                                    |  |  |
| Globa                                                                                                    | Illy Update S                                                                                                    | Selected Routing Lists (on t                                                                                                    | his page)                                                                                                    |                                                                                                    |  |  |
| Add Routing Element Remove Routing Element Replace Signature Authority                                                    |                                                                                                    |                                                                                                    |                                                                                                    |                                                                                                    |  |  |
|                                                                                                    |                                                                                                    | 1 - 6 of 6                                                                                                    |                                                                                                    |                                                                                                    |  |  |
|                                                                                                    | (Search Results)<br>Only: No<br>Individually E<br>Update Copy<br>Update Copy<br>Update Copy<br>Update Copy<br>Update Copy<br>Update Copy<br>Globa<br>Add Routing Eleme | (Search Results)<br>Only: No<br>Individually Edit<br>Update Copy Delete<br>Update Copy Delete<br>Update Copy Delete<br>Update Copy Delete<br>Update Copy Delete<br>Update Copy Delete<br>Signal Update Signal Signal Sig | (Search Results)<br>Only: No Individually Edit Organization Name Update Copy Delete DTMOCSD Update Copy Delete DTMOCSD Update Copy Delete DTMOCSDA60FM Update Copy Delete DTMOCSDOPS Update Copy Delete DTMOCSDOPS Update Copy Delete DTMOCSDTRAINING Copy Delete DTMOCSDTRAINING T CGlobally Update Copy Leate Copy Delete DTMOCSDTRAINING COpy Delete DTMOCSDTRAINING COPY DELEE COPY DELEE COPY DELEE COPY DELEE COPY DELEE COPY DELEE COPY DELEE DTMOCSDTRAINING COPY DELEE COPY DELEE DTMOCSDTRAINING COPY DELEE DTMOCSDTRAINING COPY DELEE DTMOCSDTRAINING COPY DELEE DTMOCSDTRAINING COPY DELEE DTMOCSDTRAINING COPY DELEE DTMOCSDTRAINING COPY DELEE DTMOCSDTRAINING COPY DELEE DTMOCSDTRAINING COPY DELEE DTMOCSDTRAINING COPY DELEE DTMOCSDTRAINING COPY DELEE DTMOCSDTRAINING COPY DELEE DTMOCSDTRAINING COPY DELEE DTMOCSDTRAINING COPY DELEE COPY DELEE COPY DELEE COPY DELEE DTMOCSDTRAINI | (Search Results)         Only: No         Individually Edit       Organization Name         Individually Edit       Organization Name         Update       Copy         Update       Copy         Update       Copy         Update       Copy         Update       Copy         Update       Copy         Update       Copy         Update       Copy         Update       Copy         Update       Copy         Update       Copy         Update       Copy         Delete       DTMOCSD         Update       Copy         Delete       DTMOCSDAf60FM         MM       MM         Update       Copy         Delete       DTMOCSDOPS         DEFAULT       DTMOCSDTRAINING         RL1       Renove |  |  |

#### Figure 5-13: Routing List(s) (Search Results) Screen

17. Select **Update** next to the routing list you just modified to view the elements you added for the **Organization Name (DTMOCSDOPS)** with **Routing List Name (DEFAULT)**.

#### 4.2.1.1 Add a Routing Official From Outside the Organization

If you need to add a routing official from an external organization to a routing list, use the steps in section 4.2.1, but replace steps 6-10 with the following:

1. Select **Xorg Search** (as seen in Figure 5-11) to locate a **Signature Name**. The **Search People** screen (Figure 5-14) opens.

| Search People |                     |
|---------------|---------------------|
|               | SSN: *              |
|               | Search Close Window |

Figure 5-14: Search People Screen (Xorg Search)

- 2. Enter the person's SSN.
- 3. Select **Search**. The Search **People Results** screen (Figure 5-15) opens. It identifies the person you searched for in DTS.

| Search Peo<br>SSN: 999971590       | ple Results        |     |               |  |  |  |
|------------------------------------|--------------------|-----|---------------|--|--|--|
| Select Person                      | Name               | SSN | Organization  |  |  |  |
| Select                             | Select DODD, TOM H |     | DTMOTCP180017 |  |  |  |
| 1 - 1 of 1                         |                    |     |               |  |  |  |
| Back to People Search Close Window |                    |     |               |  |  |  |

Figure 5-15: Search People Results Screen

- 4. Choose Select. The Search People Results screen closes and the Add Routing Element screen re-opens with the Signature Name field populated.
- 5. Be sure to select **Save Changes**.

4.2.1.2 Add a Conditional Routing Official (General)

When you enter a process name, DTS checks all documents that use that routing list to see if certain conditions exist (see Table 5-3). If the condition exists, DTS routes the document to the designated RO. If the condition does not exist, DTS skips that RO and goes directly to the next routing element.

**Note 1**: DTS recognizes Non-Foreign Territories as part of the United States (U.S.) as follows: States of Alaska and Hawaii, the Commonwealths of Puerto Rico, Guam, and the Northern Marianna Islands and the territories and possessions of the United States (excluding the Trust Territories of the Pacific Islands).

**Note 2**: When a user selects a Foreign (OCONUS and is NOT one of the Non-Foreign Territories) location, DTS provides the following:

- Pre-Audit Advisory Message: Foreign Travel
- Advisory Description: Foreign travel doc. See Defense Travel Administrator (DTA) personnel for special processing requirements.

#### Table 5-3

| PROCESS NAME OPTIONS                                                                                                    |                                                                                                    |  |  |  |
|----------------------------------------------------------------------------------------------------|----------------------------------------------------------------------------------------------------|--|--|--|
| Process Name                                                                                                    | Check for Condition                                                                                                    |  |  |  |
| BYPASS PNR                                                                                                    | Checks for reservations in an authorization. If no reservations exist, the document skips TMC processing.                                                                                                    |  |  |  |
| FOREIGN TRAVEL                                                                                                    | Checks for travel starting from a CONUS location going to an OCONUS location. Any Itinerary Location that is not the Start or End Location of OCONUS, and is NOT one of the Non-Foreign Territories.               |  |  |  |
| OCONUS/CONUS                                                                                                    | Checks for travel starting from an OCONUS location going to a CONUS location. The Itinerary Location is CONUS, a Non-Foreign Territory, Hawaii, or Alaska.                                                         |  |  |  |
| OCONUS/OCONUS                                                                                                    | Checks for travel from an OCONUS location to a different OCONUS<br>location. Any Itinerary Location is OCONUS, and is NOT one of the<br>Non-Foreign Territories and NOT the same country as the Start<br>Location. |  |  |  |
| PREMIUM CLASS FARE                                                                                                    | Checks for non-economy/coach class fares such as business or first class.                                                                                                    |  |  |  |
| TRAVEL MODE<br>ROUTE*                                                                                                    | Checks the selected transportation mode.                                                                                                    |  |  |  |
| TRAVELER NUMBER                                                                                                    | Checks the number of travelers in a group authorization. If the number is 10 or more, the document routes to a Transportation Officer (TO).                                                                        |  |  |  |
| LEAVE REQUESTED                                                                                                    | Checks for an annual leave or non-duty status. This option is available for vouchers only.                                                                                                    |  |  |  |
| *Note: This process names include unique variations in the set-up process, covered elsewhere in this chapter. Travel Mode is in section 4.2.1.4. |                                                                                                    |  |  |  |

If you need to add a conditional routing official to a routing list, use the steps in section 4.2.1, but replace step 12 with the following:

1. Select a **Process Name** (Figure 5-16). **Note**: Certain options do not appear for all document types.

| Add Routing Element                                         | * Required                      |
|-------------------------------------------------------------|---------------------------------|
| Routing List Name: DEFAULT<br>Organization Name: DTMOCSDOPS |                                 |
| Document Type: *                                            | Authorization •                 |
| Document Status: *                                          | REVIEWED1 •                     |
| Signature Name: *                                           | Molly T West Search Xorg Search |
| Level: *                                                    | 20                              |
| Process Name:                                               | V                               |
|                                                             | ent Cancel                      |
|                                                             | BYPASS PNR                      |
|                                                             | FOREIGN TRAVEL                  |
|                                                             | OCONUS/CONUS                    |
|                                                             | OCONUS/OCONUS                   |
|                                                             | PREMIUM CLASS FARE              |
|                                                             | TRAVEL MODE ROUTE               |
|                                                             | TRAVELER NUMBER                 |

Figure 5-16: Update Routing Element Screen – Process Names

**Note**: To help distinguish conditional routing elements, instead of assigning the **REVIEWED** stamp as you would for an ordinary RO, consider assigning the **REVIEWED1**, **REVIEWED2**, or **REVIEWED3** stamp for a conditional RO.

Figure 5-17 shows a **Process Name** on a completed routing list. In this example, DTS will route documents that contain travel to OCONUS locations to Molly West for review. If a document contains no OCONUS locations, the document will skip Molly and go straight to the AOs for approval action.

| outing List Name: DEFAL<br>ganization Name: DTMC | ILT<br>DCSDOPS | Default F       | Default Routing List: Yes |       |                  |
|--------------------------------------------------|----------------|-----------------|---------------------------|-------|------------------|
| Edit                                             | Document Type  | Document Status | Signature Name            | Level | Process Name     |
|                                                  | Authorization  | CTO SUBMIT      | **CTO SUBMIT              | 2     | BYPASS PNR       |
|                                                  | Authorization  | CTO BOOKED      | **CTO BOOKED              | 3     | BYPASS PNR       |
| Update Remove                                    | Authorization  | REVIEWED1       | Molly T West              | 20    | FOREIGN TRAVEL 🗲 |
| Update Remove                                    | Authorization  | APPROVED        | Helen D West              | 25    |                  |
| Update Remove                                    | Authorization  | APPROVED        | Eric T Linden             | 25    |                  |
| Update Remove                                    | Local Voucher  | APPROVED        | Helen D West              | 25    |                  |
| Update Remove                                    | Local Voucher  | APPROVED        | Chris A Plummer           | 25    |                  |
| Update Remove                                    | Voucher        | APPROVED        | Helen D West              | 25    |                  |
| Update Remove                                    | Voucher        | APPROVED        | Chris A Plummer           | 25    |                  |

Figure 5-17: Sample Routing List with a Conditional Element

#### 4.2.1.3 Add a Conditional Routing Official for Travel Mode

Your local business rules may require a specific RO to review a travel document if the traveler selected a particular transportation mode. For instance, if traveler selected a transportation mode reimbursable by a

Centrally Billed Account (CBA), you may want someone familiar with CBAs to review the document. To handle those situations, DTS allows you to select conditional routing options based on the "travel mode."

To use conditional routing for travel mode, follow the steps as described in section 4.2.1.2 with an additional step. When you select **TRAVEL MODE ROUTE** as the **Process Name**, the screen expands to display a list of transportation types (Figure 5-18).

| Add Routing Element                                         |                                    |                                      |                                    |                              |             | * Required |
|-------------------------------------------------------------|------------------------------------|--------------------------------------|------------------------------------|------------------------------|-------------|------------|
| Routing List Name: DEFAULT<br>Organization Name: DTMOCSDOPS |                                    |                                      |                                    |                              |             |            |
| Document Type: *                                            | Authorization                      | •                                    |                                    |                              |             |            |
| Document Status: *                                          | REVIEWED2                          | •                                    |                                    |                              |             |            |
| Signature Name: *                                           | Molly T West                       |                                      |                                    | Search                       | Xorg Search |            |
| Level: *                                                    | 25                                 |                                      |                                    |                              |             |            |
| Process Name:                                               | TRAVEL MOD                         | E ROUTE 🔻                            |                                    |                              |             |            |
| Travel Mode(s): *                                           | CA<br>CF-C<br>CR<br>GB<br>PM<br>TP | CB<br>CF-I<br>CR-C<br>GP<br>PP<br>TR | CB-C<br>CP<br>CV<br>GV<br>PV<br>TV | CF<br>CP-C<br>GA<br>PA<br>TB |             |            |
|                                                             | Add Routing Element Cancel         |                                      |                                    |                              |             |            |
|                                                             |                                    |                                      |                                    |                              |             |            |

Figure: 5-18: Add Routing Element Screen – Travel Mode Check Boxes

Table 5-4 explains the Travel Mode.

| Table | 5-4 |
|-------|-----|
|-------|-----|

| TRAVEL MODE CODES |                         |  |  |
|-------------------|-------------------------|--|--|
| Mode              | Description             |  |  |
| СА                | Commercial Auto TDY/TAD |  |  |
| СВ                | Commercial Bus          |  |  |
| CB-C              | Commercial Bus (CBA)    |  |  |
| CF                | TMC Fee (IBA)           |  |  |
| CF-I              | TMC Fee (IBA)           |  |  |
| CF-C              | TMC Fee (CBA)           |  |  |
| СР                | Commercial Plane        |  |  |
| CP-C              | Commercial Plane (CBA)  |  |  |
| CR                | Commercial Rail (IBA)   |  |  |
| CR-C              | Commercial Rail (CBA)   |  |  |
| CV                | Commercial Vessel       |  |  |

| GA | Government Auto            |
|----|----------------------------|
| GB | Government Bus             |
| GP | Government Plane           |
| GV | Government Vessel          |
| PA | Private Auto TDY/TAD       |
| PM | Private Motorcycle TDY/TAD |
| РР | Private Plane              |
| PV | Private Vessel             |
| ТВ | Prepaid Bus                |
| ТР | Prepaid Plane              |
| TR | Prepaid Rail               |
| TV | Prepaid Vessel             |

Check the boxes next to all the travel modes that you want this RO to specifically review. Steps 13 (select Add Routing Element) through 15 (select Save Changes) remain unchanged.

#### 4.2.2 Update a Routing Element

To update a routing element, begin on the Routing List(s) (Search Results) screen (Figure 5-5).

1. Select **Update** next to the routing list you want to change. The **Update Routing List** screen (Figure 5-19) opens.

| Update Routing List                                                                                                    |               |                 |                |       |                |  |
|----------------------------------------------------------------------------------------------------|---------------|-----------------|----------------|-------|----------------|--|
| Routing List Name: DEFAULT     Default Routing List: Yes     Add Routing Element       Organization Name: DTMOCSDOPS     Add Routing Element |               |                 |                |       |                |  |
| Edit                                                                                                    | Document Type | Document Status | Signature Name | Level | Process Name   |  |
|                                                                                                    | Authorization | CTO SUBMIT      | **CTO SUBMIT   | 2     | BYPASS PNR     |  |
|                                                                                                    | Authorization | CTO BOOKED      | **CTO BOOKED   | 3     | BYPASS PNR     |  |
| Update Remove                                                                                                    | Authorization | REVIEWED1       | Molly T West   | 20    | FOREIGN TRAVEL |  |
| Update Remove                                                                                                    | Authorization | APPROVED        | Helen D West   | 25    |                |  |
| Update Remove                                                                                                    | Authorization | APPROVED        | Chris A West   | 25    |                |  |
| Update Remove                                                                                                    | Local Voucher | APPROVED        | Helen D West   | 25    |                |  |
| Update Remove                                                                                                    | Local Voucher | APPROVED        | Chris A West   | 25    |                |  |
| Update Remove                                                                                                    | Voucher       | APPROVED        | Helen D West   | 25    |                |  |
| Update Remove                                                                                                    | Voucher       | APPROVED        | Chris A West   | 25    |                |  |
|                                                                                                    |               | Save Changes Ca | ncel           |       |                |  |

Figure 5-19: Update Routing List Screen

Select Update next to the element you want to change. The Update Routing Element screen (Figure 5-20) displays the details of the routing element you selected.

| Update Routing Element                                      |                                 | * Data Required |
|-------------------------------------------------------------|---------------------------------|-----------------|
| Routing List Name: DEFAULT<br>Organization Name: DTMOCSDOPS |                                 |                 |
| Document Type: *                                            | Authorization V                 |                 |
| Document Status: *                                          | REVIEWED1 V                     |                 |
| Signature Name: *                                           | Molly T West Search Xorg Search |                 |
| Level: *                                                    | 20                              |                 |
| Process Name:                                               | FOREIGN TRAVEL                  |                 |
|                                                             | Update Routing Element Cancel   |                 |

Figure 5-20: Update Routing Element Screen

- 3. Make all the necessary changes.
- 4. Select **Update Routing Element**. The **Update Routing List** screen (Figure 5-19) opens, displaying your changes.
- 5. Select **Save Changes**. The **Routing List(s) (Search Results)** screen opens. You can check the changes by selecting **Update** next to the routing list you modified.

#### 4.2.3 Remove a Routing Element

To remove a routing element, begin on the **Routing List(s) (Search Results)** screen (Figure 5-5).

- 1. Select **Update** to open the routing list. The **Update Routing** List screen (Figure 5-19) opens.
- 2. Select **Remove** next to the routing element you want to delete. The screen refreshes and no longer displays the removed element.
- 3. Select **Save Changes**. The **Routing List(s) (Search Results)** screen opens. You can verify the changes by selecting **Update** next to the routing list you changed.

#### 4.3 Copy a Routing List

**Copy** lets you duplicate information on one routing list to create a new routing list that contains all routing elements exactly as they appeared in the source routing list. Even if the new routing list requires a few changes to the elements, copying can be a huge time saver, as you will not have to enter all the routing elements one at a time.

When you create a new routing list in this way, you can also use it to replace the organization's current default routing list. To copy a routing list:

1. Beginning on the **Routing List(s) (Search Results)** screen (Figure 5-5), select **Copy** next to the routing list you want to duplicate. The **Copy Routing List** screen (Figure 5-21) opens.

| Copy Routing List                                           |                                                                                                    | * Required |
|-------------------------------------------------------------|----------------------------------------------------------------------------------------------------|------------|
| For "Organization Name" please ente<br>organizations.       | r four or more characters in the corresponding field to display list of available                                                                                                    |            |
| Routing List Name: DEFAULT<br>Organization Name: DTMOCSDOPS |                                                                                                    |            |
| New Routing List Name: *                                    | DEFAULT                                                                                                    |            |
| Organization Name: *                                        | DTMOCSDOPS                                                                                                    |            |
| Make this the default routing list?:                        | Yes ● No [Note: Changing the default routing list will only affect newly created travelers and those reassigned to the organization. It has no affect on the default routing list of travelers who have already been created.] |            |
|                                                             | Copy Routing List Cancel                                                                                                    |            |

Figure 5-21: Copy List Screen

- 2. An organization cannot have two routing lists with the same name, so you must enter a **New Routing** List Name, a new Organization Name, or both.
- 3. Select **Yes** to make the new routing list the default routing list for the destination organization. Leave **No** selected, if you don't want to establish a new default routing list.
- 4. Select **Copy Routing List**. The **Routing List(s) Search Results** screen (Figure 5-5) opens to display the new routing list.

**Note**: If you need to make any changes to those routing elements, follow the instructions in the previous sections to add, change, or remove routing elements.

#### 4.4 Delete a Routing List

If you no longer need a routing list, the process to delete it is straightforward; however, you cannot delete a routing list if it is:

- Designated as the default routing list for an organization.
- Designated in a person's DTS profile as their default routing list.

To delete, start on the **Routing List(s) (Search Results)** screen (Figure 5-5).

1. Select **Delete** next to the routing list you want to remove. The **Delete Routing List** screen opens (Figure 5-33).

| Delete Routing List              |                                                                   |
|----------------------------------|-------------------------------------------------------------------|
| Routing<br>Organiza<br>Default R | List Name: TEAM1<br>ation Name: DTMOCSDOPS<br>Routing List: false |
| Del                              | ete Routing List Cancel                                           |

Figure 5-22: Delete Routing List Screen

2. Select **Delete Routing List**. The **Routing List(s) Search Results** screen (Figure 5-5) opens. The deleted routing list is not on the list.

**Note**: If you cannot remove the routing list, a **Domain Error** message (Figure 5-23) displays to explain the situation. In our example, the routing list **Training** is a **Default Routing List**, so it can't be deleted from the organization. You would need to designate a different routing list as a default, then you could remove the **Training** routing list.

| DTA Tools: Routing                                             | .ists 🗸 🗸                                    | <u>Search Routing</u><br><u>List(s)</u>    | <u>Create R</u><br>  <u>List</u>    | outing  <br>( <u>s)</u> | <u>View Routing List</u><br><u>List</u> | I                | <u>View Delegated Authoritie</u><br><u>List</u>   | <u>:s</u> |
|----------------------------------------------------------------|----------------------------------------------|--------------------------------------------|-------------------------------------|-------------------------|-----------------------------------------|------------------|---------------------------------------------------|-----------|
| Domain Error                                                   |                                              |                                            |                                     |                         |                                         |                  |                                                   |           |
| The following do                                               | main validati                                | on errors have                             | occurred:                           |                         |                                         |                  |                                                   |           |
| The routing I<br>organization<br>routing list.     Delete Rour | ist cannot be o<br>Please selec<br>ting List | deleted since it is<br>t a different routi | s currently de<br>ing list as the   | signated a default for  | s the default rou<br>the organization   | iting<br>n if yo | list for its associated<br>ou wish to delete this |           |
|                                                                |                                              | Rout                                       | ting List Name:                     | Training                |                                         |                  |                                                   |           |
|                                                                |                                              | Orga<br>Defau                              | nization Name:<br>ult Routing List: | true                    | )                                       |                  |                                                   |           |
|                                                                |                                              | D                                          | elete Routing List                  | Cancel                  |                                         |                  |                                                   |           |

Figure 5-23: Delete Routing List Screen With Error Message

#### 4.5 Create a Routing List

To create a new routing list from scratch:

1. Select the **Create Routing List(s)** link on the **DTA Tools Bar** from the top of any page in the **Routing Lists** Module. The **Create Routing List** screen (Figure 5-24) opens.

| Create Routing List<br>For "Organization Name" please entro<br>organizations. | r four or more characters in the corresponding field to display list of available                                                                                                    | * Required |
|-------------------------------------------------------------------------------|----------------------------------------------------------------------------------------------------|------------|
| Routing List Name: * Organization Name: *                                     | DTMOCSD                                                                                                    |            |
| Make this the default routing list?:                                          | ○ Yes ● No [Note: Changing the default routing list will only affect newly created travelers and those reassigned to the organization. It has no affect on the default routing list of travelers who have already been created.] |            |
|                                                                               | Save Routing List Cancel                                                                                                    |            |

Figure 5-24: Create Routing List Screen

2. Enter the **Routing List Name** (up to 16 alpha/numeric characters). The name must be unique, as you can't enter a duplicate routing list name in the same organization. **Note**: Recommend not using special characters such as (\*!#-) when naming a routing list.

- 3. Enter the **Organization Name**. Your main organization's name appears by default, but you can change it, if another organization will own this routing list.
- 4. Select Yes or No indicating if the new routing list will be the organization's default routing list.
- 5. Select **Save Routing List**. The **Routing List(s) (Search Results)** screen opens to display this routing list only.

**Note**: When you create a new routing list, it contains no routing elements. You must follow the steps listed in section 4.2 to add elements before a traveler can use the routing list for document processing.

#### 4.6 Update Multiple Routing Lists

In DTS, *global* maintenance is the ability to adjust routing elements on multiple routing lists at the same time. To use the global feature, you must first search for all the routing lists you want to modify. Based upon the return results, you may **Add** or **Remove Routing Element** and **Replace Signature Authority** on existing routing lists. **Note**: Using standardized routing stamps and steps (e.g., Reviewed 10, Approved 20) makes changing routing lists elements easier.

| Routing List(s) (Search Results)                                                                                          |                |            |                        |                           |                      |
|----------------------------------------------------------------------------------------------------|----------------|------------|------------------------|---------------------------|----------------------|
| Routing List Name:     Organization Name: DTMOCSD       Default Routing Lists Only: No     Include Sub-Organizations: Yes |                |            |                        |                           | IOCSD<br>ns: Yes     |
| Select to<br>Globally Update                                                                                              | Individual     | y Edit     | Organization Name      | Routing List Name         | Default Routing List |
|                                                                                                    | Update Cop     | / Delete   | DTMOCSD                | CSD                       | No                   |
|                                                                                                    | Update Cop     | / Delete   | DTMOCSD                | EWTS TRAINING             | No                   |
|                                                                                                    | Update Cop     | / Delete   | DTMOCSD                | Training                  | Yes                  |
|                                                                                                    | Update Cop     | / Delete   | DTMOCSD460FM           | MM                        | Yes                  |
|                                                                                                    | Update Cop     | / Delete   | DTMOCSDOPS             | DEFAULT                   | Yes                  |
|                                                                                                    | Update Cop     | / Delete   | DTMOCSDTRAINING        | RL1                       | Yes                  |
| Select All Clear All                                                                                                    |                |            |                        |                           |                      |
| Globally Update Selected Routing Lists (on this page)                                                                     |                |            |                        |                           |                      |
|                                                                                                    | Add Routing El | ement Remo | ove Routing Element Re | place Signature Authority |                      |
|                                                                                                    |                |            | 1 - 6 of 6             |                           |                      |

Figure 5-25: Routing Lists(s) Search Results) Screen

#### 4.6.1 Add a Routing Element

To add the same routing element to more than one routing list, begin on the **Routing List (Search Results)** screen (Figure 5-25).

- 1. Check the Select to Globally Update check box next to each routing list that you need to update.
- 2. Select Add Routing Element. The Globally Add Routing Element screen (Figure 5-26) opens. It displays the routing lists you selected and the available routing elements.

| Globally Add Routing Element • Requ                                                                 |                                                                                                    |                      |  |  |  |
|----------------------------------------------------------------------------------------------------|----------------------------------------------------------------------------------------------------|----------------------|--|--|--|
| Document Type: Vou<br>Document Status: REV<br>Signature Name: Mol<br>Level: 15<br>Process Name: FOR | Voucher        REVIEWED1        Molly T West     Search † Xorg Search †       15        FOREIGN TRAVEL |                      |  |  |  |
|                                                                                                    | Read-only field, use Search button                                                                     |                      |  |  |  |
|                                                                                                    | Routing List(s) To Be Updated:                                                                         |                      |  |  |  |
| Organization Name                                                                                   | Routing List Name                                                                                      | Default Routing List |  |  |  |
| DTMOCSD                                                                                             | CSD                                                                                                    | No                   |  |  |  |
| DTMOCSD                                                                                             | EWTS TRAINING                                                                                          | No                   |  |  |  |
| DTMOCSD                                                                                             | Training                                                                                               | Yes                  |  |  |  |
| DTMOCSD460FM                                                                                        | MM                                                                                                    | Yes                  |  |  |  |
| DTMOCSDOPS DEFAULT Yes                                                                              |                                                                                                    |                      |  |  |  |
| DTMOCSDTRAINING RL1 Yes                                                                             |                                                                                                    |                      |  |  |  |
|                                                                                                    | Globally Add Routing Element Cancel                                                                    |                      |  |  |  |

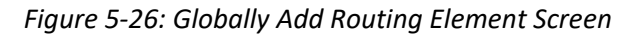

- 3. Complete the Document Type, Document Status, Signature Name, Level, and (if needed) Process Name fields. These fields all function exactly as described in section 4.2.1 above. Note: Figure 5-26 shows the Globally Add Routing Element fields selected to add Molly West as a conditional reviewer for OCONUS vouchers. She will appear at level 15 on six routing lists.
- Select Globally Add Routing Element. The Globally Add Routing Element Summary screen (Figure 5-27) opens. It indicates the success or failure when updating each routing list. There are many reasons an update might fail, for instance, trying to add a new Document Status at a level occupied by a different status. (e.g., Adding REVIEWED at level 20 when AUTHORIZED is already at level 20).

| Globally Add Routing Element Summary |                   |                      |               |  |  |
|--------------------------------------|-------------------|----------------------|---------------|--|--|
| Organization Name                    | Routing List Name | Default Routing List | Update Result |  |  |
| DTMOCSD                              | CSD               | No                   | Successful    |  |  |
| DTMOCSD                              | EWTS TRAINING     | No                   | Successful    |  |  |
| DTMOCSD                              | Training          | Yes                  | Successful    |  |  |
| DTMOCSD460FM                         | MM                | Yes                  | Successful    |  |  |
| DTMOCSDOPS                           | DEFAULT           | Yes                  | Successful    |  |  |
| DTMOCSDTRAINING                      | RL1               | Yes                  | Successful    |  |  |
| OK                                   |                   |                      |               |  |  |

Figure 5-27: Globally Add Routing Element Summary Screen

5. Select OK. The Routing List(s) (Search Results) screen appears.

#### 4.6.2 Remove a Routing Element

To remove a routing element from multiple routing lists, begin on the **Routing List(s) (Search Results)** screen (Figure 5-25).

- 1. Check the **Select to Globally Update** check box next to each routing list that you need to update.
- 2. Select **Remove Routing Element**. The **Globally Remove Routing Element** screen (Figure 5-28) opens. It displays the routing lists you selected in step 1 and the options to update them.

| Globally Remove Routing Element                                                                               |                                               |                      |  |  |
|----------------------------------------------------------------------------------------------------|-----------------------------------------------|----------------------|--|--|
| Document Type: 1 Voucher V<br>Document Status: 2 V<br>Signature Name: 2 Search † Xorg Search †<br>Level: 1 15 |                                               |                      |  |  |
| <sup>1</sup> This is not a required f                                                                         | ield, but if inputted, at least one other fie | eld must be inputted |  |  |
| <sup>2</sup> This is not a required f                                                                         | ield, but may be the only field with an in    | put                  |  |  |
| † Read-only field, use S                                                                                      | earch button                                  |                      |  |  |
| Routing List(s) To Be Updated:                                                                                |                                               |                      |  |  |
| Organization Name                                                                                             | Routing List Name                             | Default Routing List |  |  |
| DTMOCSD                                                                                                    | CSD                                           | No                   |  |  |
| DTMOCSD                                                                                                    | EWTS TRAINING                                 | No                   |  |  |
| DTMOCSD Training Yes                                                                                          |                                               |                      |  |  |
| DTMOCSD460FM MM Yes                                                                                           |                                               |                      |  |  |
| DTMOCSDOPS DEFAULT Yes                                                                                        |                                               |                      |  |  |
| DTMOCSDTRAINING                                                                                               | DTMOCSDTRAINING RL1 Yes                       |                      |  |  |
| Globally Remove Routing Element Cancel                                                                        |                                               |                      |  |  |

Figure 5-28: Globally Remove Routing Element Screen

- Complete the necessary Document Type, Document Status, Signature Name, and Level fields to update the routing. Once you select certain fields, requires you to the select others. These requirements appear on the screen. These fields all function exactly as described in section 4.2.1 above. Note: Figure 5-28 shows the Globally Remove Routing Element fields populated to remove all reviewers at level 15 on six routing lists.
- 4. Select **Globally Remove Routing Element**. The **Globally Remove Routing Element Summary** screen opens. It indicates the success or failure when updating each routing list. There are many reasons an update might fail, for instance, trying to remove a routing element from a level that was not on a routing list.
- 5. Select OK. The Routing List(s) (Search Results) screen opens.

#### 4.6.3 Replace a Routing Element

To replace a signature name on more than one routing list at a time, begin on the **Routing List (Search Results)** screen.

1. Check the Select to Globally Update box next to all of the routing lists you want to change.

2. Select **Replace Signature Authority**. The **Globally Replace Signature Authority** screen (Figure 5-29) opens.

| Globally Replace Signature Authority  • Required |                   |                                                                             |  |  |
|--------------------------------------------------|-------------------|-----------------------------------------------------------------------------|--|--|
| Old Signature Name:• New Signature Name:•        |                   | Search     †     Xorg Search     †       Search     †     Xorg Search     † |  |  |
| t Read-only field, use Search button             |                   |                                                                             |  |  |
| Routing List(s) To Be Updated:                   |                   |                                                                             |  |  |
| Organization Name                                | Routing List Name | Default Routing List                                                        |  |  |
| DTMOCSD                                          | CSD               | No                                                                          |  |  |
| DTMOCSD                                          | EWTS TRAINING     | No                                                                          |  |  |
| DTMOCSD                                          | Training          | Yes                                                                         |  |  |
| DTMOCSD460FM                                     | MM Yes            |                                                                             |  |  |
| DTMOCSDOPS                                       | DEFAULT Yes       |                                                                             |  |  |
| DTMOCSDTRAINING                                  | RL1               | Yes                                                                         |  |  |
| Globally Replace Signature Authority Cancel      |                   |                                                                             |  |  |

#### Figure 5-29: Globally Replace Signature Authority Screen

- 3. Complete the **Old Signature Name** and **New Signature Name** fields by selecting either the **Search** or **Xorg Search** function as described in section 4.2 above.
  - For the **Old Signature Name**, select the name of the Routing Official you are *replacing*.
  - For the **New Signature Name**, select the name of the *new* Routing Official.
- 4. Select Globally Replace Signature Authority. The Globally Replace Signature Authority Summary screen opens. It indicates the success or failure when updating each routing list. There are many reasons an update might fail, for instance, trying to replace a Routing Official that was not on a routing list.
- 5. Select **OK**. The **Routing List(s) (Search Results)** screen displays.

#### 4.7 Create a Routing List for a Self-AO

If a traveler frequently engages in official travel at short notice, it may make sense to designate that traveler as a *Self-Authorizing Official (Self-AO)* in certain situations. A *Self-AO* can approve their own DTS authorization, which may reduce approval time. However, a *Self-AO* cannot approve their own document that would result in a payment, which means any:

- Authorization that requests a travel advance or scheduled partial payments (SPPs)
- Voucher or local voucher

#### 4.7.1 Designate a Traveler as a Self-AO

Before you can designate someone as a *Self-AO*, check your local business rules for any required training. In DTS, the *Self-AO's* profile must reflect the specialized role. To do so, set the *Self-AO Approval* radio button to **Yes** and

make sure the permission levels reflect 0 and 2. **Note**: Follow your local business rules for granting permission level 1 (view budget) to AOs.

You may also consider changing the default routing list in the *Self-AO's* DTS profile to be the routing list showing them as a *Self-AO* (i.e., the routing list you create in section 4.7.2).

For more information about updating personal profiles in DTS, see the <u>DTA Manual, Chapter 7: People</u>. You can find additional information about the DTS User roles in the DTS Regulations, DoDI 5154.31 and Self-AOs in the <u>DTS Financial Field Procedures Guide</u>.

#### 4.7.2 Identify a Traveler as Self-AO in a Routing List

A *Self-AO* must be on the routing list for authorizations only. Then, either designate someone else to serve as an AO for vouchers and local vouchers or instruct the *Self-AO* to use a different routing list, since the *Self-AO* cannot approve their own vouchers or local vouchers.

Figure 5-30 shows a routing list for all document types, with a *Self-AO* (Eric West) designated as an AO for authorizations only. **Note**: You can't tell just by looking at the routing list that the individual is a *Self-AO*. Organizations must follow their local business rules for tracking *Self-AO* roles.

| Update Routing List                                                                                                    |                                              |            |                     |              |            |
|----------------------------------------------------------------------------------------------------|----------------------------------------------|------------|---------------------|--------------|------------|
| Routing List Name: DEFAULT         Default Routing List: Yes         Add Routing Eler           Organization Name: DTMOCSDOPS         Add Routing Eler         Add Routing Eler |                                              |            | Add Routing Element |              |            |
| Edit                                                                                                    | Document Type Document Status Signature Name |            | Level               | Process Name |            |
|                                                                                                    | Authorization                                | CTO SUBMIT | **CTO SUBMIT        | 2            | BYPASS PNR |
|                                                                                                    | Authorization                                | CTO BOOKED | **CTO BOOKED        | 3            | BYPASS PNR |
| Update Remove                                                                                                    | Authorization                                | APPROVED   | Helen D West        | 25           |            |
| Update Remove                                                                                                    | Authorization                                | APPROVED   | Eric T West         | 25           |            |
| Update Remove                                                                                                    | Local Voucher                                | APPROVED   | Helen D West        | 25           |            |
| Update Remove                                                                                                    | Local Voucher                                | APPROVED   | Chris A West        | 25           |            |
| Update Remove                                                                                                    | Voucher                                      | APPROVED   | Helen D West        | 25           |            |
| Update Remove                                                                                                    | Voucher                                      | APPROVED   | Chris A West        | 25           |            |
| Save Changes Cancel                                                                                                    |                                              |            |                     |              |            |

Figure 5-30: Update Routing List Screen

### **Chapter 5: Routing List Module Reports**

There are two reports or view lists you can run within Routing Lists; **Routing List** and **View Delegation List**. See sections 5.1 and 5.2 for details.

#### 5.1 View Routing List List

The **Routing List List\*** shows you key information about the routing lists owned by organizations. **Note**: \*Yes, that's the report's name. It's essentially a "list of routing lists."

To run a Routing List Report:

1. From any screen in the **Routing Lists** module, select **View Routing List List** in the **DTA Tools Bar**. The **View Routing List List** screen (Figure 5-31) opens.

| View Routing List List                                                                                                    |         |            |                            |
|----------------------------------------------------------------------------------------------------|---------|------------|----------------------------|
| For "Organization Name" please enter four or more characters in the corresponding field to display list of available organizations. |         |            |                            |
| Organization Name:                                                                                                    | DTMOCSD |            | -Include Sub-Organizations |
|                                                                                                    |         | Run Report |                            |

Figure 5-31: View Routing List List Screen

- 2. (Optional) Your main organization name appears by default in the **Organization Name** text field. You can enter a different organization instead.
- 3. (Optional) Check the **Include Sub-Organizations** box to include search results from organizations subordinate the selected organization.
- 4. Select **Run Report**. DTS prompts you to open or save the report. The option you select determines whether DTS downloads the report to your computer or displays it in an Excel spreadsheet.

#### 5.2 View Delegated List

The **Delegated Authorities List** shows you which of your organizations' Routing Officials have delegated their signature authority, and to whom.

#### To run a Delegated Authorities Report:

 From any screen in the Routing Lists module, select View Delegated Authorities List in the DTA Tools Bar. The View Delegated Authorities List screen (Figure 4-12) opens.

| View Delegated Authorities<br>For "Organization Name" please ente<br>organizations. | S List  | ers in the correspon | ding field to display list of available |
|-------------------------------------------------------------------------------------|---------|----------------------|-----------------------------------------|
| Organization Name:                                                                  | DTMOCSD |                      | Include Sub-Organizations               |
|                                                                                     | I       | Run Report           |                                         |

Figure 5-32: View Delegated Authorities List Screen

- 2. (Optional) Your main organization name appears by default in the **Organization Name** text field. You can enter a different organization instead.
- 3. (Optional) Check the **Include Sub-Organizations** box to include search results from organizations subordinate the selected organization.
- 4. Select **Run Report**. DTS prompts you to open or save the report. The option you select determines whether DTS downloads the report to your computer or displays it in an Excel spreadsheet.

# Chapter 6: The DTA Manual: Contents & Links

| DTA MANUAL CHAPTER: TOPIC      | URL                                                                     |
|--------------------------------|-------------------------------------------------------------------------|
| Chapter 1: DTS Overview        | https://media.defense.gov/2022/May/11/2002994773/-1/-<br>1/0/DTA_1.PDF  |
| Chapter 2: DTS Access          | https://media.defense.gov/2022/May/11/2002994797/-1/-<br>1/0/DTA_2.PDF  |
| Chapter 3: DTS Site Setup      | https://media.defense.gov/2022/May/11/2002994799/-1/-<br>1/0/DTA_3.PDF  |
| Chapter 4: Organizations       | https://media.defense.gov/2022/May/11/2002994824/-1/-<br>1/0/DTA_4.PDF  |
| Chapter 5: Routing Lists       | https://media.defense.gov/2022/May/11/2002994853/-1/-<br>1/0/DTA_5.PDF  |
| Chapter 6: Groups              | https://media.defense.gov/2022/May/11/2002994838/-1/-<br>1/0/DTA_6.PDF  |
| Chapter 7: People              | https://media.defense.gov/2022/May/11/2002994837/-1/-<br>1/0/DTA_7.PDF  |
| Chapter 8: LOAs                | https://media.defense.gov/2022/May/11/2002994836/-1/-<br>1/0/DTA_8.PDF  |
| Chapter 9: Budgets             | https://media.defense.gov/2022/May/11/2002994835/-1/-<br>1/0/DTA_9.PDF  |
| Chapter 10: Reports            | https://media.defense.gov/2022/May/11/2002994832/-1/-<br>1/0/DTA_10.PDF |
| Chapter 11: MIS Administration | https://media.defense.gov/2022/May/11/2002994834/-1/-<br>1/0/DTA_11.PDF |
| Chapter 12: ROA Administration | https://media.defense.gov/2022/May/11/2002994833/-1/-<br>1/0/DTA_12.PDF |

| DTA MANUAL APPENDIX: TOPIC    | URL                                                                        |
|-------------------------------|----------------------------------------------------------------------------|
| Appendix A: Self-Registration | https://media.defense.gov/2021/Nov/15/2002893136/-1/-<br>1/0/DTA_APP_A.PDF |

| Appendix B: Acronyms               | https://media.defense.gov/2021/Nov/15/2002893141/-1/-<br>1/0/DTA_APP_B.PDF |
|------------------------------------|----------------------------------------------------------------------------|
| Appendix C: Definitions            | https://media.defense.gov/2021/Nov/15/2002893143/-1/-<br>1/0/DTA_APP_C.PDF |
| Appendix E: Emails                 | https://media.defense.gov/2021/Nov/15/2002893222/-1/-<br>1/0/DTA_APP_E.PDF |
| Appendix F: Import / Export Module | https://media.defense.gov/2021/Nov/15/2002893234/-1/-<br>1/0/DTA_APP_F.PDF |
| Appendix G: Error Codes            | https://media.defense.gov/2021/Nov/15/2002893232/-1/-<br>1/0/DTA_APP_G.PDF |
| Appendix J: Help Process           | https://media.defense.gov/2021/Nov/15/2002893231/-1/-<br>1/0/DTA_APP_J.PDF |
| Appendix K: DTS Tables             | https://media.defense.gov/2021/Nov/15/2002893230/-1/-<br>1/0/DTA_APP_K.PDF |
| Appendix L: Reorganizations        | https://media.defense.gov/2021/Nov/15/2002893229/-1/-<br>1/0/DTA_APP_L.PDF |
| Appendix M: Ranks and Grades       | https://media.defense.gov/2021/Nov/15/2002893228/-1/-<br>1/0/DTA_APP_M.PDF |
| Appendix N: Country Codes          | https://media.defense.gov/2021/Nov/15/2002893227/-1/-<br>1/0/DTA_APP_N.PDF |
| Appendix Q: Org Naming Sequence    | https://media.defense.gov/2021/Nov/15/2002893226/-1/-<br>1/0/DTA_APP_Q.PDF |
| Appendix R: LOA Formats            | https://media.defense.gov/2021/Nov/15/2002893225/-1/-<br>1/0/DTA_APP_R.PDF |